## フレンド申請について

- 1、 PS4 メニュー内「フレンド」から検索機能を選択する。
- 2、 検索ワードに「sanwatrd\_32」と入力し、アカウントへフレンド申請を行ってください。

| 2 検索                  | sanwatrd_32                                                                                                    |            |
|-----------------------|----------------------------------------------------------------------------------------------------|------------|
|                       | 1人のプレーヤー                                                                                                    |            |
| ーーーーーーー<br>デー カスタムリスト | O Automatica Constraints Constraints Const | <b>*</b> 2 |
| <b>2</b> ✓ フォロー       |                                                                                                    |            |
| ▶ ただいまプレイ中            |                                                                                                    |            |
| 一緒に遊んだプレーヤー           |                                                                                                    |            |
| ・<br>・<br>フレンド依頼      |                                                                                                    |            |
|                       |                                                                                                    |            |